## Hvordan sender jeg digital post?

- 1. Stå på den sag, hvor der skal sendes digital post fra
- 2. Stå på 'Dokument-fanen'
- 3. Klik på 'kuverten' og vælg 'Digital post'

| 🛠 NemSag                                                                 |                 |            |                           | ⊠,+              | © ★ 🛛                                    |                                                                                                |                |
|--------------------------------------------------------------------------|-----------------|------------|---------------------------|------------------|------------------------------------------|------------------------------------------------------------------------------------------------|----------------|
| HJEM / Testsag for administrator -<br>Testsag for administrator - MÅ IKK | MÅ IKKE SLETTES | s<br>☆     |                           | (                | 3 Digital post<br>Email<br>Send link til | ]                                                                                              | Sagsmenu       |
| Primar part<br>Max Test Berggren 🗟 🖍 🗑<br>Testervej 18<br>6200 Aabenraa  |                 | Digit      | al post: <mark>Nej</mark> |                  |                                          | Sagsnummer<br>85.15.70-100-<br>EmneSag<br>Sagsbehandle<br>Rikke Drejer (o<br>Status /<br>Aktiv | 21<br>iq11197) |
| Kladder (1) Dokumenter (18)                                              | Journalark (1)  | Parter (9) | Erindringer (0)           | Kvalitetssikring |                                          |                                                                                                |                |
| ART TITEL                                                                |                 | BE         | SKRIVELSE                 | PART             | ERINDRING                                | DATO                                                                                           | PAPIRKURV      |

4. Man kommer ind på 'digital post siden'

| X A-Sag                                                             |              |  |  |  | ⊠ <b>Q</b> | C Q P | 2 <b>Q P</b> 2 | ☑ Q ☐ ☑ + |  |
|---------------------------------------------------------------------|--------------|--|--|--|------------|-------|----------------|-----------|--|
| G HJEM / SBSYS Testsag for administrator / Digi, post og fjernprint |              |  |  |  |            |       |                |           |  |
| > Modtagere (0) 0 Tilfoj                                            |              |  |  |  |            |       |                |           |  |
| Dokument                                                            |              |  |  |  |            |       |                |           |  |
| Tite!"                                                              |              |  |  |  |            |       |                |           |  |
| Inditast forsendelsens overskrift/emne (max. 50 tegn)               | Kan besvares |  |  |  |            |       |                |           |  |
| Besked* 0                                                           |              |  |  |  |            |       |                |           |  |
| Verthaefterte filer (0) Tilfal                                      |              |  |  |  |            |       |                |           |  |
| > Handlinger (lkke udfyldt)                                         |              |  |  |  |            |       |                |           |  |
| Afsender 0                                                          |              |  |  |  |            |       |                |           |  |
| Randers Kommune                                                     |              |  |  |  |            |       |                |           |  |
|                                                                     |              |  |  |  |            |       |                |           |  |
| Beskrivelse                                                         |              |  |  |  |            |       |                |           |  |
|                                                                     |              |  |  |  |            |       |                |           |  |

- 5. Klik på 'Tilføj' for at vælge modtager der åbnes et vindue til venstre
- 6. Her vises sagspart/sagsparter, som er tilknyttet sagen
- Klik på + på sagspart, som skal være modtager partens navn vises ved 'Modtagere'
- 8. Klik på 'Luk' for at lukke 'sagspart-vinduet'

| 🛠 A-Sag                                                                                                    | + 🛛 🗘 🖉 🖓                                                                                                    | © ★ 🛛        |
|----------------------------------------------------------------------------------------------------|----------------------------------------------------------------------------------------------------|--------------|
| HJEM / SBSYSTeletag for administrator / Dgt.post.og fjernprint     SASSYSTEILE CPR/CVR     Anncy Ann Test Bergren     Riake Dreijer (Primar part) | Source of the source of the source of t | Kan besvares |
|                                                                                                    | Beskrivelse<br>Indtaat evit, beskrivelse til det jaarnaliserede dokament (maksimalt 255 toge)                                                                                                    |              |

- 9. Skriv en sigende overskrift på forsendelsen
- 10. Hvis der skal sendes en besked med til modtager, skal der sættes flueben i 'Send med besked' og et beskedfelt vises
- 11. Skriv besked til modtager
- 12. Skal der medsendes filer, klik 'Tilføj' og dokumentboks åbnes til venstre
- 13. Sagen dokumenter vises

| Valgen anden sig Varig bala fit @     Valgen anden sig Varig bala fit @   SBSYS Testsag for administrator   Sig dotument     Sig dotument   I bournaliseret aktindsigt (1) (106-04-2024 attindsigt fit) (106-04-2024 attindsigt fit) (120-02-2024 attindsigt fit) (121-02-2024 attindsigt fit) (121-02-2024 at |
|----------------------------------------------------------------------------------------------------|
| <ul> <li>Journaliseret aktindsigt (1) (1) 21-02-2024</li> </ul>                                                                                                    |

14. For at tjekke, om man vælger det rigtige dokument, kan der klikkes på øjet

## 15. Dokumentet åbnes i et preview

| 🛠 A-Sag                                                                                                    |           |                                |
|----------------------------------------------------------------------------------------------------|-----------|--------------------------------|
| G HJEM / SBSYS Testsag for administrator / Digi. post og fj                                                                                                    | ernprint  |                                |
| Vælg en anden sag   Vælg lokal fil 🌒                                                                                                    |           | X Luk > Modtagere (0) • Tilføj |
| SBSYS Testsag for administrator                                                                                                    |           | Dokument                       |
| Søg dokument                                                                                                    |           | ×                              |
| Digital post (3) (3) 11-04-2024<br>body.pdf ③<br>Journaliseret aktindsigt.pdf ④<br>body.html ④                                                                  | Ng mel ng | ****                           |
| Journalseret aktindsigt (1) (196-04-2024     Aktindsigt.pdf      Journalseret aktindsigt (1) 108-04-2024     Aktindsigt.pdf                                     | 15        |                                |
| Sv Test om der er erindringen harkering (2003-2024<br>hoveddokument.pdf (2)<br>hoveddokument.html (2)     Test om der er erindringsmarkering (2) (2) 20-03-2024 |           | nent                           |

- 16. Når dokumentet er valgt, vises et flueben ud for det valgte dokument
- 17. Dokumentet er også kommet på forsendelsen.

Hvis du ønsker at anvende en vedhæftet fil som hoveddokument, må der ikke være flueben i feltet 'Send med besked' (se punkt 10) – når fluebenet er fjernet, foldes beskedfeltet sammen og der kan nu sættes en markering, at filen ønskes sendt som hoveddokument

- 18. Fortrydes valg af fil til forsendelsen, kan den let fjernes igen ved at rykke på 'skraldespanden'
- 19. Klik 'Luk' for at lukke 'dokument-vinduet'

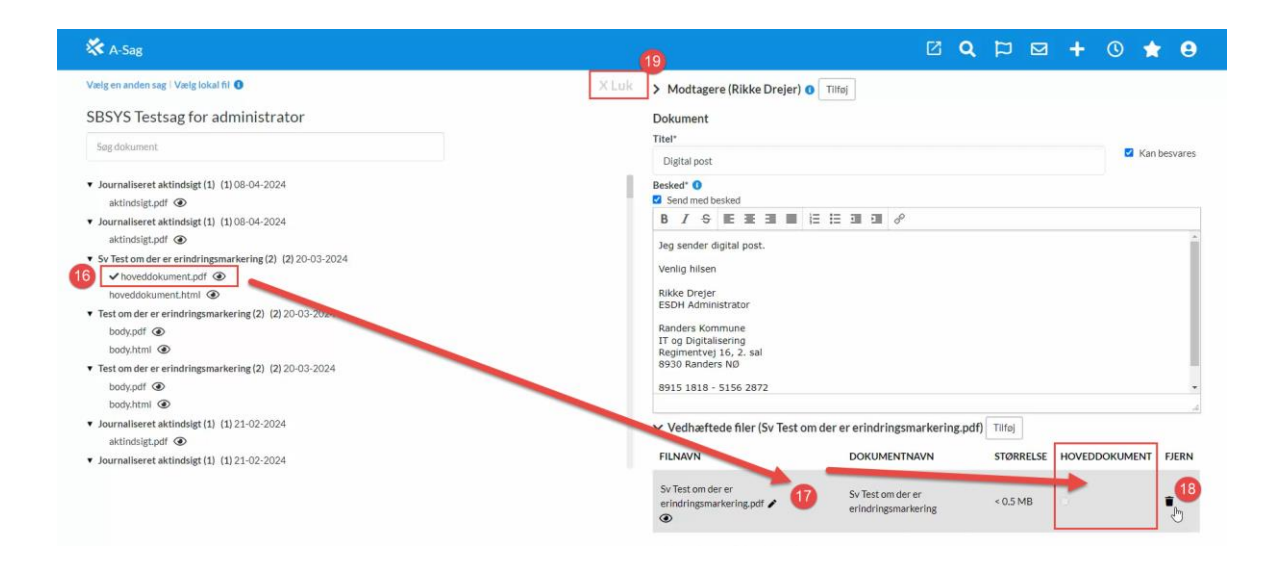

- 20. Under afsender, står der default Randers Kommune hvis du vil præcisere, hvilken afdeling der skrives fra, kan du skrive navnet på afdelingen /forvaltningen.
- 21. Klik 'Send' for at afsende forsendelsen

| Handlinger (Ikke udfyldt) Afsender      20     To spölgislering                                                                                                    |                      |
|----------------------------------------------------------------------------------------------------|----------------------|
| OBSI Afsendernavnet må likke indeholde fotsomme personoplysninger om fx helbred, idet afsendernavn kan være synligt for<br>andre på usikre kanaler som mall og sms-notifikationer. Det må heller ikke indeholde emaildresse. | 4                    |
| Beskrivelse                                                                                                    |                      |
| Indtast evt, beskrivelse til det journaliserede dokument (maksimalt 255 tegn)                                                                                                    | Til 1 mottagere Send |

- 22. En dialogboks åbnes, hvor det ses, at forsendelsen er i gang med at blive behandlet og gennemført
- 23. Klik 'Fortsæt til sagen', hvis det ønskes

|                                        |              | CPR/CVR/RUNTARTPUNKT | AFSENDELSE   | STATUS     |
|----------------------------------------|--------------|----------------------|--------------|------------|
| Rikke Dreier Digital nost 🖌 Gennemført | Rikke Dreier |                      | Digital nost | Gennemført |

24. For at se om forsendelsen er afleveret ved modtager, klik på det sendte dokument og vælg 'Detaljer' – et nyt billede vises

| Kladder | (6) Dokument | er (74) | Journalark (9) | Parter (3) | Erindringer (0) | Kvalitetssikring | Relaterede sager (0) |           |            |           |
|---------|--------------|---------|----------------|------------|-----------------|------------------|----------------------|-----------|------------|-----------|
|         | ART          | TITEL   | Q Vis          | Detaljer   | BESKRIVE        | LSE              | PART                 | ERINDRING | DATO V     | PAPIRKURV |
|         | Udgående     | Test DT |                | -          |                 |                  | Rikke Drejer         | p         | 25-04-2024 | <b></b>   |
|         | Udgående     | Test    |                |            |                 |                  | Rikke Drejer         | P         | 25-04-2024 | 1         |

- 25. Først vil der stå, at SBSIP arbejder på forsendelsen
- 26. Efterfølgende står der en stempling om, at SBSIP har sendt forsendelsen og meddelelsesid'et indikerer, at henvendelsen med garanti er endt i modtagers digitale postkasse

| 🛠 A-Sag                                      |                                                          |                                                                      |
|----------------------------------------------|----------------------------------------------------------|----------------------------------------------------------------------|
| HJEM / SBSYS Testsag for administrator / Ter | st DT                                                    |                                                                      |
| Dokument: Test DT                            |                                                          |                                                                      |
| Sagstitel                                    | Sagsnummer                                               | Туре                                                                 |
| SBSYS Testsag for administrator              | 85.15.70-100-2-23                                        | Udgående                                                             |
| Part 🌶                                       | Beskrivelse 🌶                                            |                                                                      |
| Rikke Drejer                                 |                                                          |                                                                      |
|                                              |                                                          |                                                                      |
| Udgående Digital Post                        |                                                          | Status for forsendelse: 25                                           |
| Fra: Randers Kommune                         | Sendt: 25-04-2024 12:47                                  | - SBSIP arbejder på forsendelsen                                     |
|                                              |                                                          | - På vej til Digital Post. Denne status vil blive opdateret          |
| Til: Rikke Drejer                            | Status for forsendelse: 2                                | 6                                                                    |
| Emne: Test DT                                | - SBSIP har afsendt forsendelsen                         | -                                                                    |
|                                              | <ul> <li>Succes: Sendt via Digital Post. Mede</li> </ul> | deleiseid: 16dd4b1b-e4bc-46ab-99/3-09/2501125fb. Tid: 25-04-2024 12: |